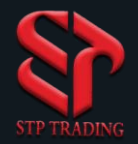

#### HOW TO REGISTER ON STP TRADING BROKER WEBSITE

#### Https://www.stp.forex

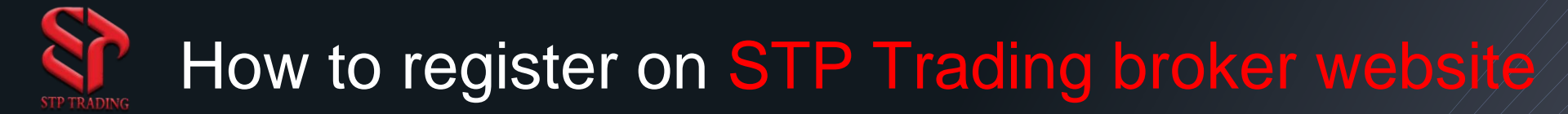

Enter the website using the link below Https://www.stp.forex

1. At First click on register to enter as a customer

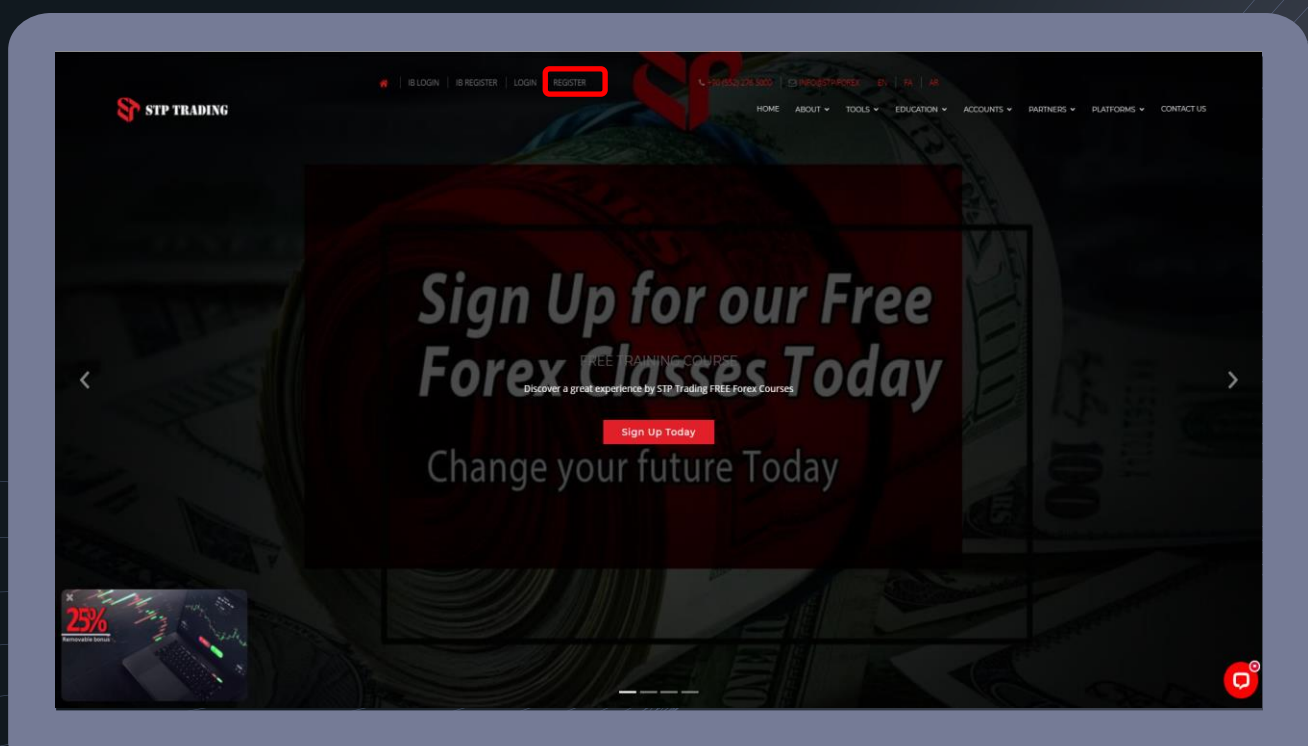

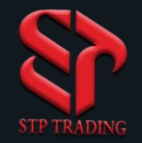

#### How to register on STP Trading broker site

2- Then fill in your information in the relevant fields

3

3- In the absence of a reagent, leave the identifier cabin number blank

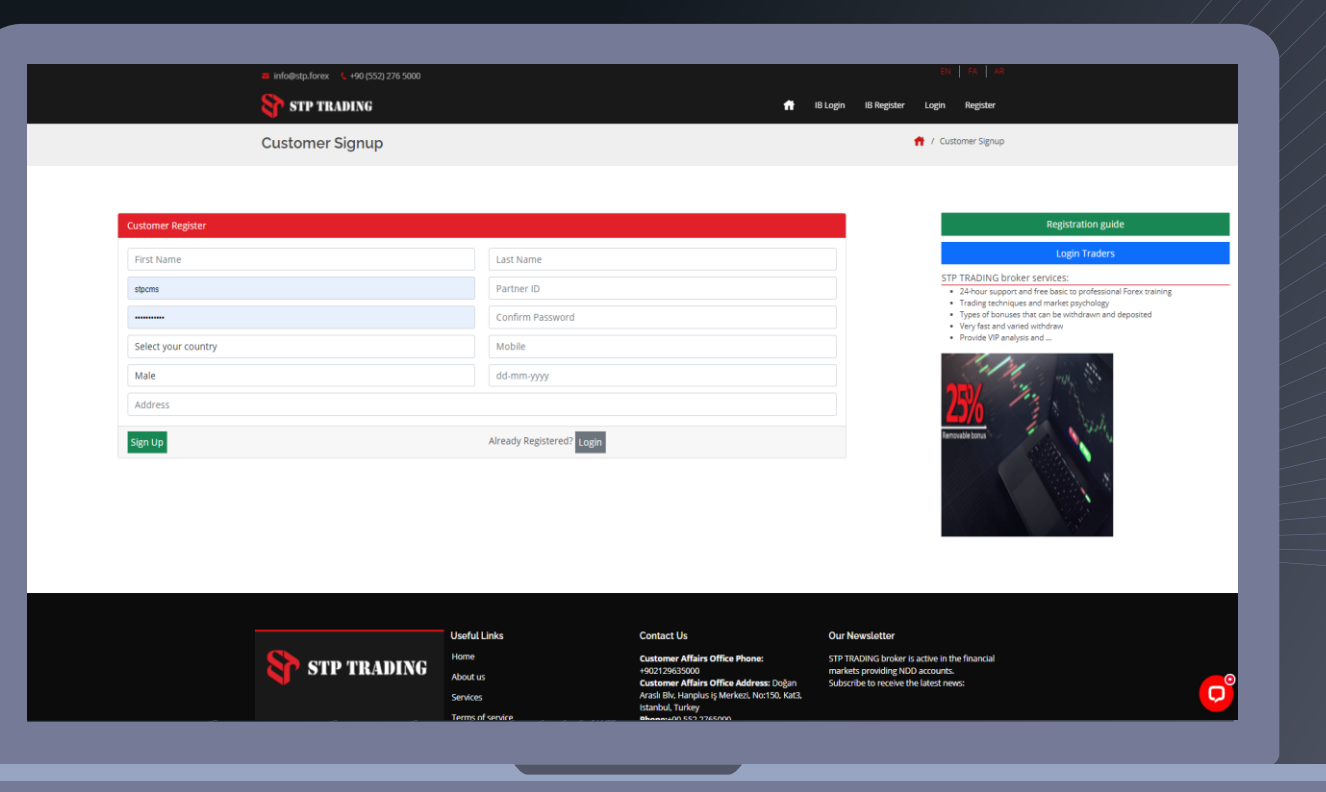

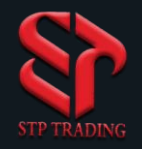

#### How to enter the STP Trading broker site

4. If you enter the information correctly, the registration confirmation will appear according to the image opposite.

4-1-Registration was done successfully.

4-2-The cabin number will be sent to your email.

5. Then click on the login option.

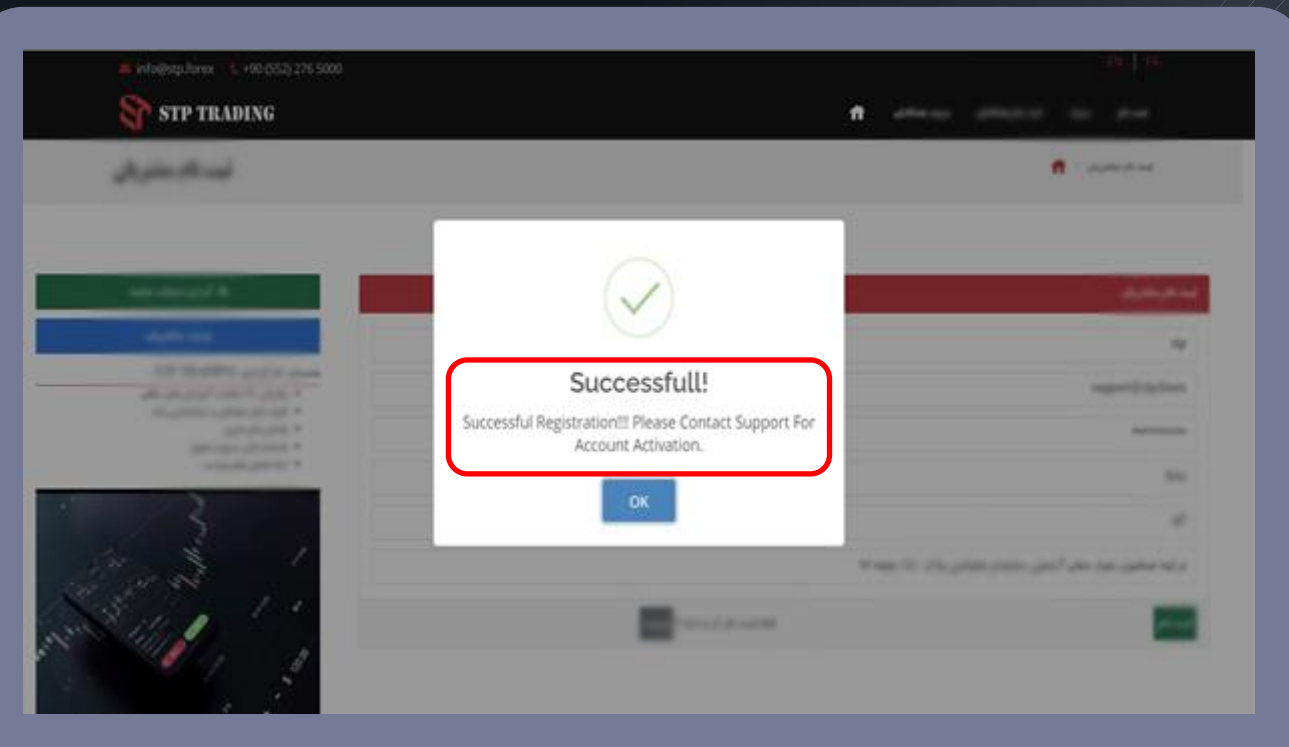

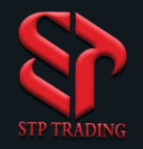

How to enter the STP Trading broker site

6. In the first part, enter your email address or cabin number.

6-1- In the second part, type your password that you entered during registration.

6-2-Then enter the Login option.

6

| #   about   contact   login                                                                               | REGISTER |           |
|----------------------------------------------------------------------------------------------------|----------|-----------|
| LOGIN                                                                                                    |          | 脊 / Login |
| Trader Login       Image: support@stp.forex       Image: support@stp.forex       Image: support@stp.forex |          |           |
| Forget Password?                                                                                          | Login    | C Chat    |

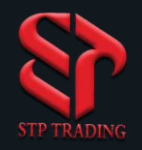

7. If you forget the password, click on the Forget Password option.

## Password recovery in STP Trading broker site

| ST ST | 🐐   about   contact   login   register<br>P TRADING                                                                                      | ৎ +90 (552) 276 5000 │ 🔁 INFO@STP.FOREX |
|-------|----------------------------------------------------------------------------------------------------|-----------------------------------------|
| LOGI  | N                                                                                                    | 🈤 / Login                               |
|       | Trader Login         Image: Second system         Image: Second system         Invalid Username or Password !!!         Forget Password? | zerdesk dat –<br>Chat with us           |
|       | _                                                                                                    | Type your message here                  |

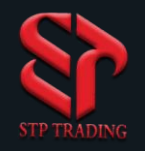

## Password recovery in STP Trading broker site

8. Enter your email in the box, Then select the Reset Password option.

| ST ST        | R   ABOUT   CONTACT   LO         | SIN   REGISTER C. 490 (552) 276 5000   E3 INFORMSTP.FOREX |                        |
|--------------|----------------------------------|-----------------------------------------------------------|------------------------|
| LOGI         | N                                |                                                           | 🐔 / Login              |
|              |                                  | RESET PASSWORD X                                          |                        |
| Trader Login |                                  | Enter Your Email                                          |                        |
|              | User Name (Email Or Cabin ID)    | support@stp.forex                                         |                        |
|              | password                         | Reset Password Close                                      |                        |
|              | Invalid Username or Password !!! |                                                           | zendesk chat           |
|              | Forget Password?                 | Login                                                     | Chat with us           |
|              |                                  |                                                           |                        |
|              |                                  |                                                           | Type your message here |

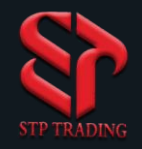

## Password recovery in STP Trading broker site

9. A new password was sent to your email.

9-1-If you have not registered on the site, at this stage you will encounter the following message.

Error!

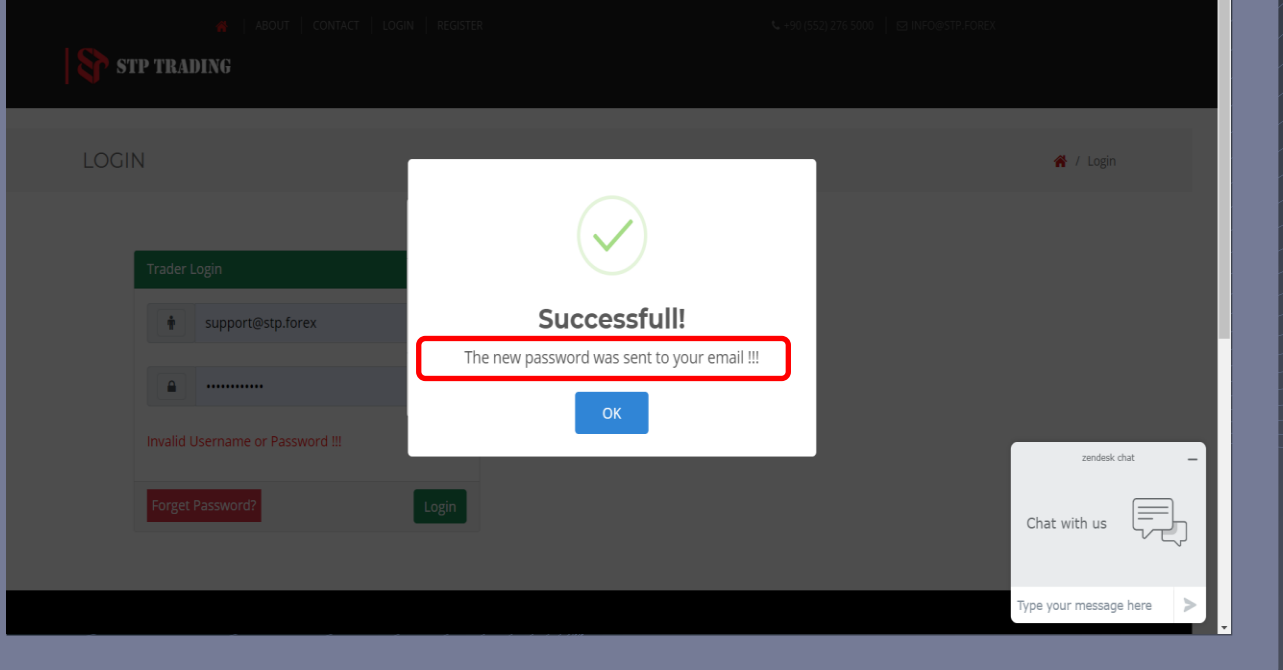

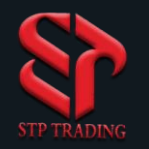

#### Cabin environment in STP Trading broker site

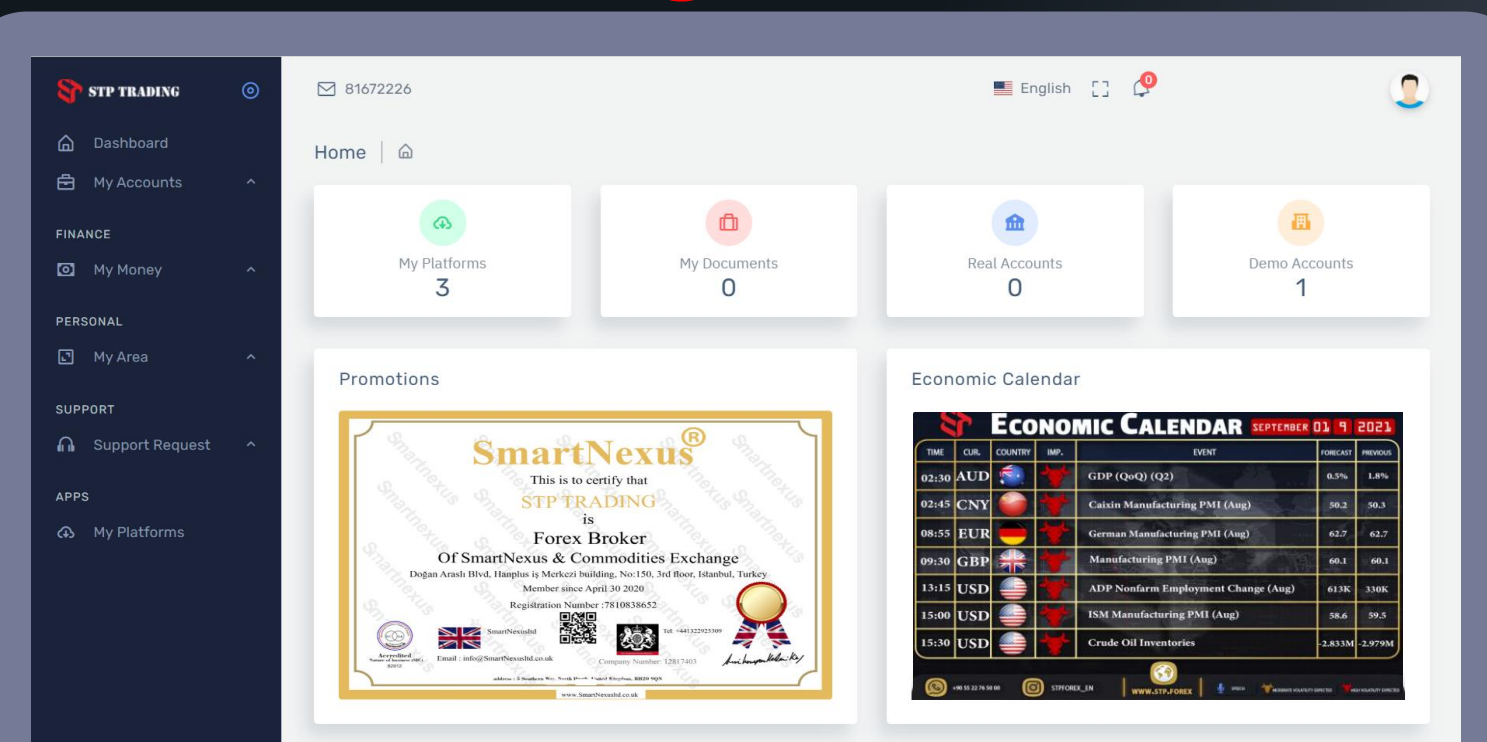

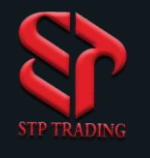

### Upload ID on STP Trading broker site

10- To upload the identification document from the My area section, option Select My documents.

10-1 My Documents part, to upload an identification document (national card, passport, etc.).

10-2-Select the type of document and click on the Upload button, after receiving the confirmation via email, leave the cabin once and log in again, then go to the My Account section.

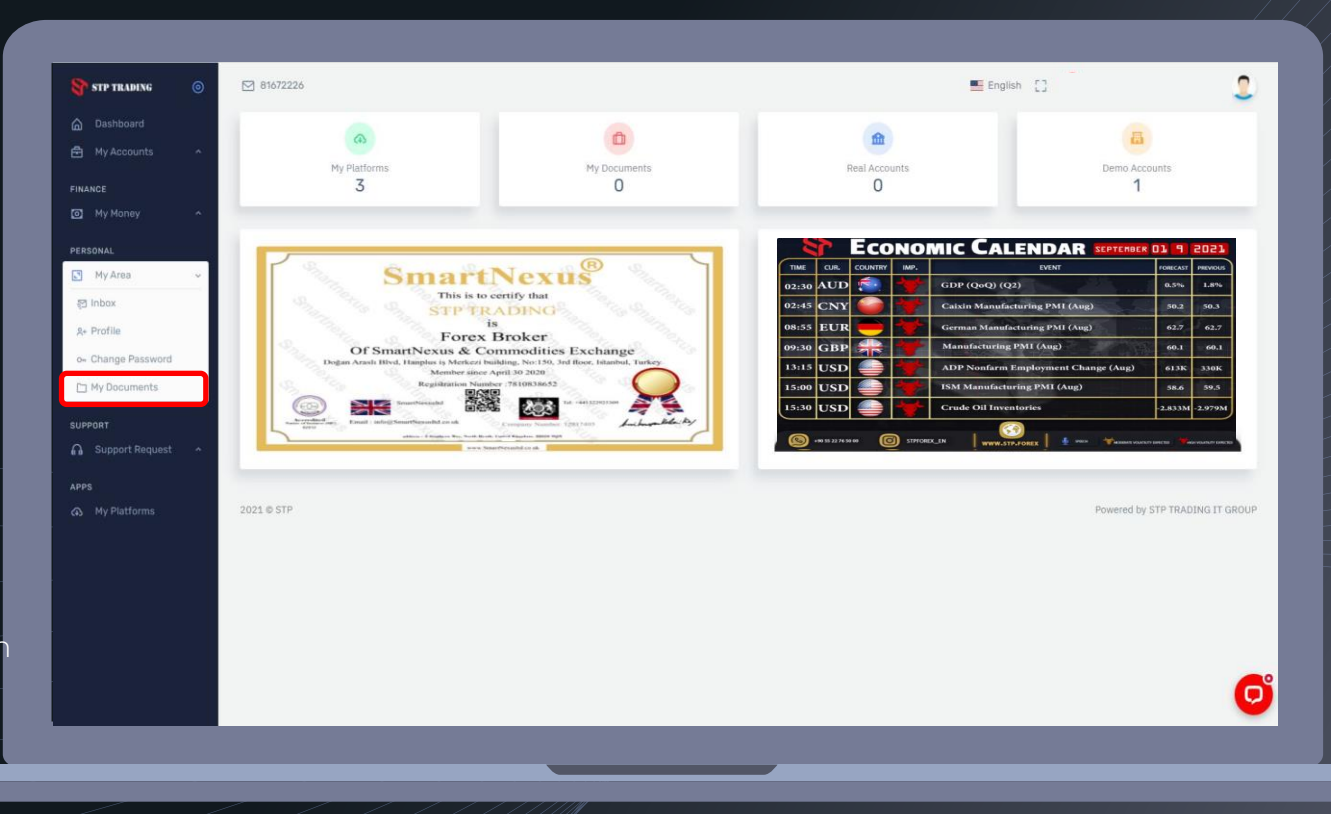

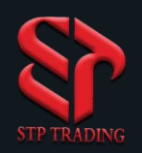

#### Opening a Real account and demo in STP Trading broker

11- My Accounts section is for opening a demo or real account.

11-1- If you want to open a demo account by specifying the type of account, then click on the Open Demo Account option.

11-2- To open a Real account, after upload one of the identification documents and receive a confirmation email Click on the Open Real Account option and wait for the real account to appear, You will also receive your account via email.

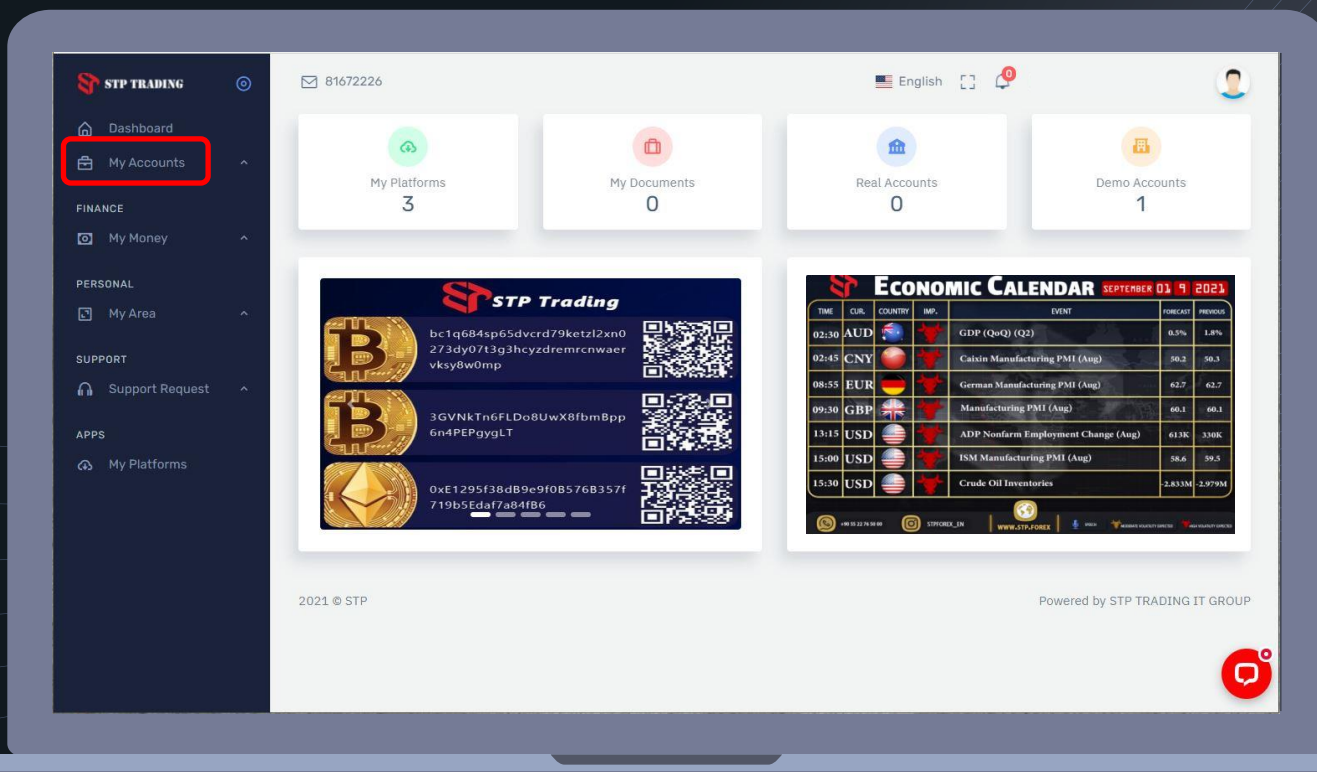

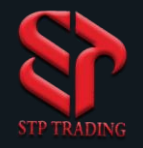

#### Recharge your Real account in STP Trading broker

12-My Money section is for deposit and withdrawal.

- 12-1- Select the Deposit Funds option.
- 12-2- Enter your account number in the Deposit To Account field.
- 12-3- In the Deposit Type section, select the deposit method that displays the account number for the deposit.
- 12-4- After depositing, upload the photo of the deposit receipt in the Choose File section.

| 😚 STP TRADING 🛛 🍥                                   | ⊠ 81672226                             | 🔳 English [] 🧔                  |
|-----------------------------------------------------|----------------------------------------|---------------------------------|
| ☐ Dashboard ☐ My Accounts ^                         | Money 🛛 🏠 > Money > Deposit Fund       |                                 |
| FINANCE                                             | Deposit Funds                          | Deposit Description             |
| <ul> <li>My Money ~</li> <li>STP Wallets</li> </ul> | DEPOSIT TO ACCOUNT:                    |                                 |
| 🕁 Deposit funds                                     | Select Payment Method V                |                                 |
| Withdraw funds     PERSONAL                         |                                        |                                 |
| 🗈 My Area 🔷 ^                                       | RECEIPT:<br>Choose File No file chosen |                                 |
| SUPPORT                                             | Deposit                                |                                 |
| APPS                                                |                                        |                                 |
| My Platforms                                        | 2021 © STP                             | Powered by STP TRADING IT GROUP |

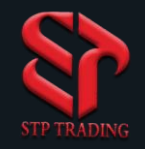

13. In the My Area section, then select

the Change Password option.

13-1-Current Password Enter the previous password of the cabin.

13-2-New Password field Enter the new cabin password.

13-3-In the Confirm New
Password field, repeat the cabin password.
13-4- Finally, select the
Change Password option.

# Change the password on the STP Trading broker site

| 💱 STP TRADING 🛛 💿                                  | ⊠ 81672226                                        | 📲 English [] 🧔     | 2              |
|----------------------------------------------------|---------------------------------------------------|--------------------|----------------|
| Dashboard     My Accounts     FINANCE     My Money | Change Password  Change Password Current Password |                    |                |
| PERSONAL<br>I My Area ~<br>즷 Inbox                 | NEW PASSWORD                                      |                    |                |
| A+ Profile<br>O+ Change Password<br>☐ My Documents | CONFIRM NEW PASSWORD                              |                    |                |
| SUPPORT                                            |                                                   |                    |                |
| APPS                                               | 2021 © STP                                        | Powered by STP TR/ | ADING IT GROUP |

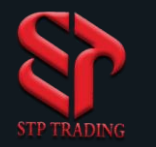

## Download Meta Trader software on the broker site STP Trading

14. In the "My Platforms" section, download the Meta Trader software.

| 😽 STP TRADING     | 0 | ⊠ 81672226                                |      | English [] 🖉 | 2                    |
|-------------------|---|-------------------------------------------|------|--------------|----------------------|
| 🔓 Dashboard       |   | My Platforms   🙆 > Support > My Platforms |      |              |                      |
| 🖻 My Accounts     | ^ | PLATFORM                                  | INFO | DOWNLOAD     |                      |
| FINANCE           |   |                                           |      |              |                      |
| 🖸 My Money        | ^ | Desktop Terminal                          |      | ۵            |                      |
| PERSONAL          |   |                                           |      |              |                      |
| 🗗 My Area         | ^ | Mobile iOS                                |      | •            |                      |
| SUPPORT           |   |                                           |      |              |                      |
| 🎧 Support Request | ^ | Mobile Android                            |      | <b>A</b>     |                      |
| APPS              |   |                                           |      |              |                      |
| A My Platforms    |   | 0004 0 CTD                                |      | Durrendhu    |                      |
|                   |   | 2021 © STP                                |      | Powered by   | STP TRADING IT GROUP |
|                   |   |                                           |      |              |                      |
|                   |   |                                           |      |              |                      |
|                   |   |                                           |      |              |                      |

#### STP Trading broker

**STP Trading broker** is one of the few NDD brokers that provides safe and secure services to traders around the world and all accounts are connected to the reference bank in the United Kingdom, and all accounts are covered by insurance from the time the account is charged Experience all kinds of accounts with floating compact spreads on this broker's very fast platform

Https://www.stp.forex